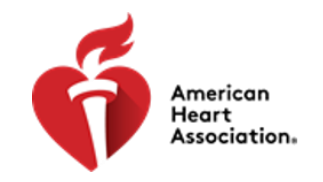

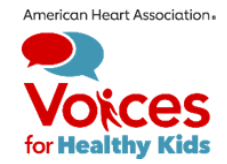

## **Voices for Healthy Kids**

## **Requesting and Submitting an Amendment (No Cost Extension)**

Step 1: Initiate the Amendment (No Cost Extension)

Log in to the online grant management system - https://voicesforhealthykids.fluxx.io/

- 1. Navigate to your active grant.
- 2. If you have more than one active grants, ensure the correct one is selected.
- 3. Click on the Request Amendment button at the top of the screen.
- 4. When you click on the Request Amendment, then select the appropriate Amendment Type that is visible for your grant type.
  - a. If you have already been approved for an amendment for this grant you will need to select the appropriate type Second No Cost Extension, etc.
- 5. Once the Amendment has been selected, enter in the new requested end date and save.

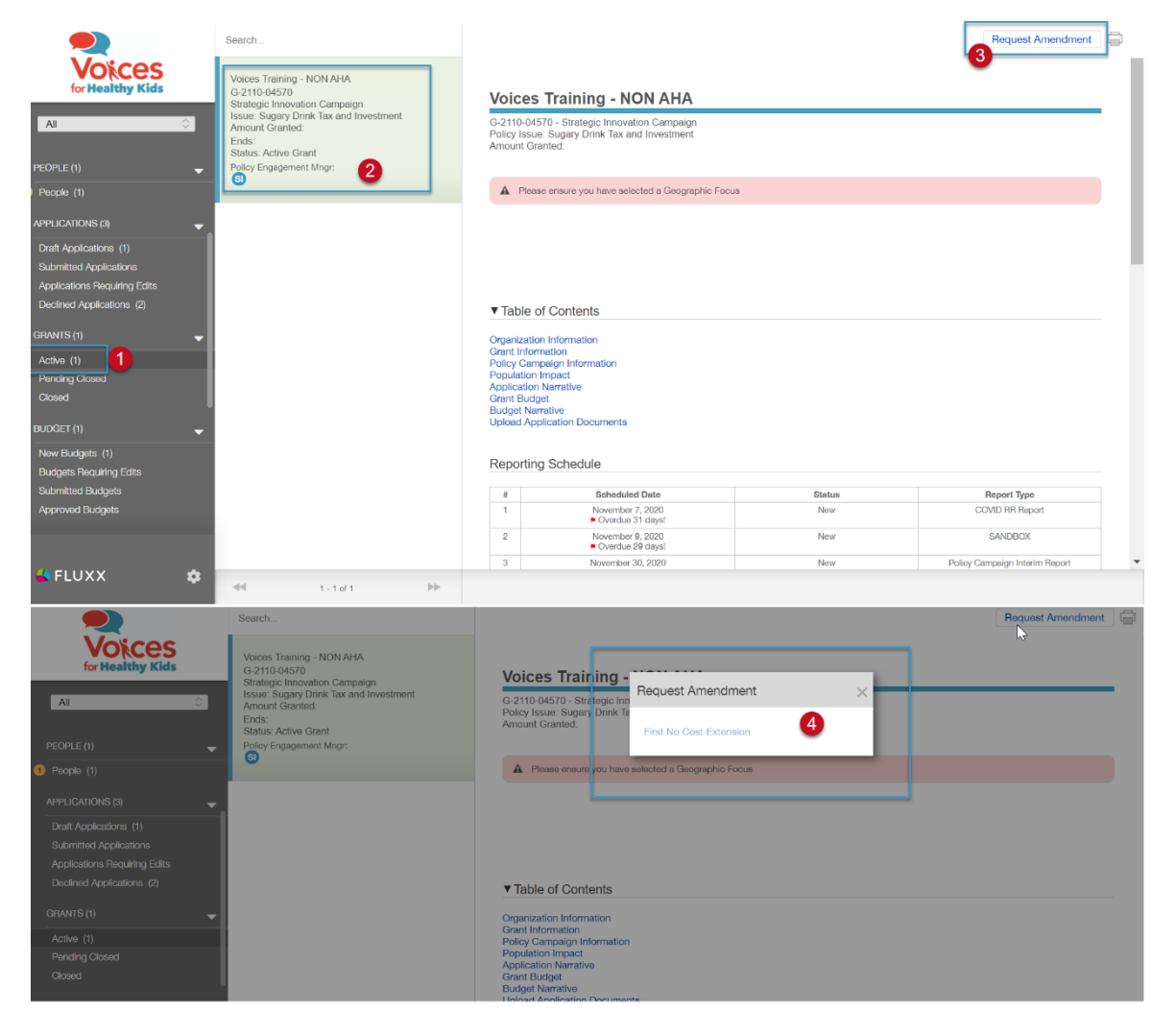

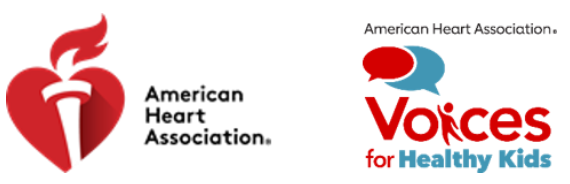

Step 2: Complete the Amendment (No Cost Extension) and Submit for Review

- 1. Navigate to the Amendments Due and complete the form, save and submit.
- 2. Ensure the Amendment that you just initiated for this grant is selected.
- 3. Click edit in the top right corner, complete the required items (Narrative, Expense Report and Upload Attachments)
- 4. Save and Close the Amendment and Submit when completed.

|                                        | Search                                                                                                    |                                                                                      | 3 Edit                 | 2 |
|----------------------------------------|----------------------------------------------------------------------------------------------------|--------------------------------------------------------------------------------------|------------------------|---|
| EUDGET (1)                             | Voices Training - NON AHA<br>G-2110-04570<br>Issue: Sugary Drink Tax and Investment<br>Amendment ID: 39323695<br>Created: Decomber 8, 2020<br>Status: Draft<br>Policy Engagement Mngr: | Voices Training - NON AHA<br>G-2110-04570 - Amendment ID: 39323585 - Creat<br>Status | ad: 12/8/2020<br>Draft | ļ |
| Budgets Requiring Edits                |                                                                                                    | ▼ Table Of Contents                                                                  |                        |   |
| Suomiittea Buogets<br>Approved Budgets |                                                                                                    | Original Grant Information<br>First No Cost Extension Information                    |                        |   |
| REPORTS (3)                            |                                                                                                    | Grant Expense Report                                                                 |                        |   |
| Reports Due (3)                        |                                                                                                    |                                                                                      |                        |   |
| Reports Requiring Edits                |                                                                                                    |                                                                                      |                        |   |
| Submitted Reports                      |                                                                                                    | Original Grant Information                                                           |                        |   |
| AMENDMENTS (1)                         |                                                                                                    | End Date:                                                                            | 12/31/2020             |   |
| Amendments Requiring Edits             |                                                                                                    |                                                                                      |                        |   |
| Submitted Amendments                   |                                                                                                    |                                                                                      |                        |   |
| Approved Amenaments                    |                                                                                                    | First No Cost Extension Information                                                  |                        |   |
| Scheduled Payments<br>Payments Paid    |                                                                                                    | New End Date:                                                                        | 12/31/2020             |   |
|                                        |                                                                                                    |                                                                                      | Narrative              |   |
| 🗳 FLUXX 🗢 🌣                            | ≪≪ 1 - 1 of 1                                                                                                    |                                                                                      | 4 Submit               | Ť |